# Utilisation du système de réservation en ligne http://www.ballejaune.fr

1- Page d'accueil et de saisie de vos identifiants (http://www.ballejaune.fr)

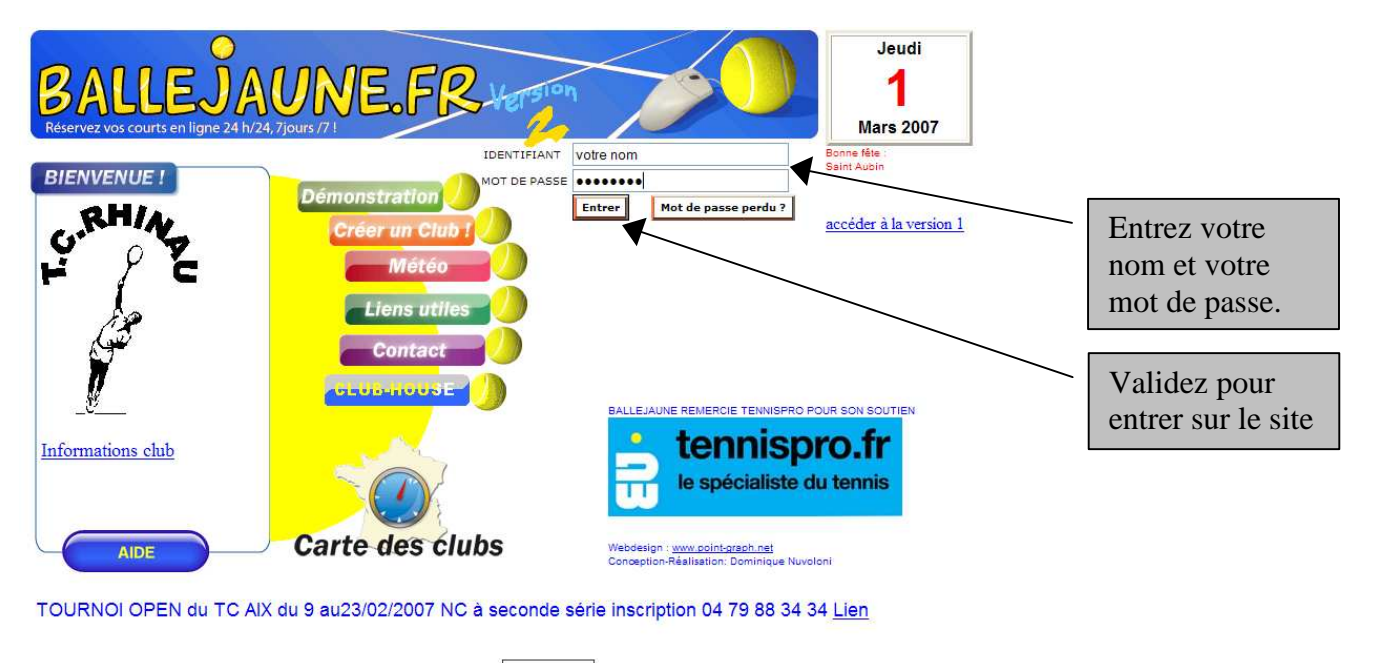

Page-Rank - Ballejaune est hébergé chez Celeonet

## 2- Page générale (Tous les courts pour la journée en cours)

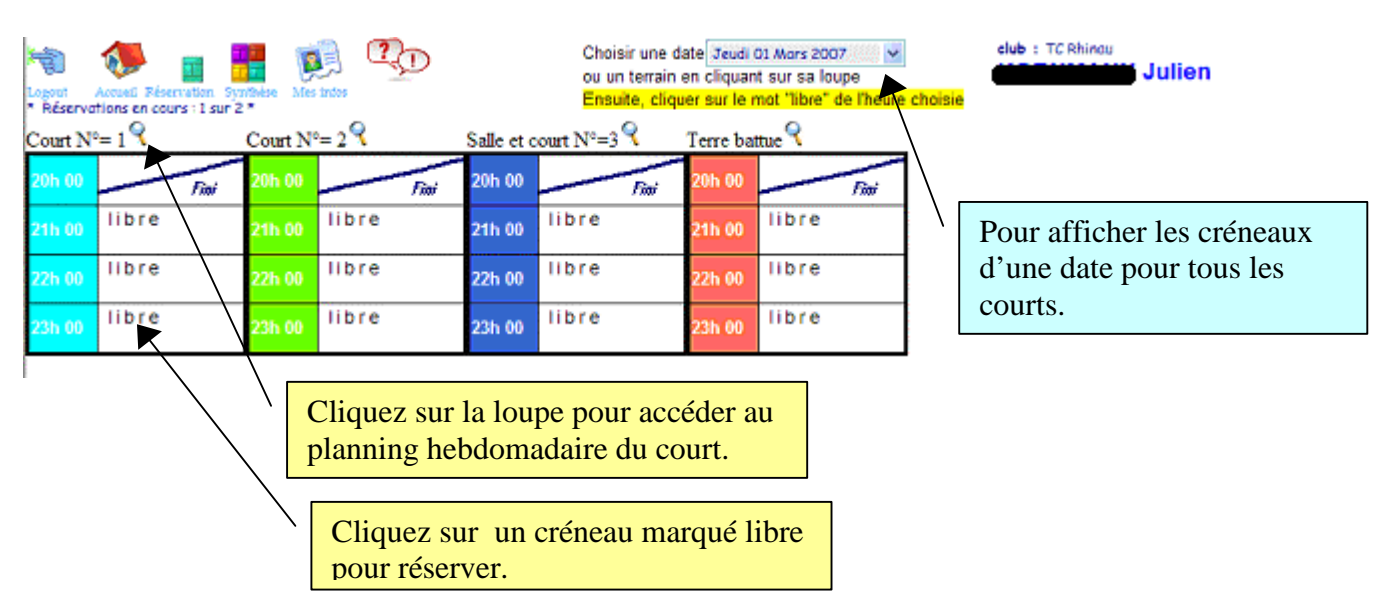

## 3- Planning d'un court

| Ha 🌮 💼 🚦                      | 🗄 😥 🕅                      |            |                |            |                                   |                 |            |            |
|-------------------------------|----------------------------|------------|----------------|------------|-----------------------------------|-----------------|------------|------------|
| Logout Accueil Réservation Sy | nthèse Mes infos Boite à d | outils     | Salle et court | N°=3       | > (                               | <b>&gt;&gt;</b> |            |            |
| 1 12-03-07                    | m 13-03-07                 | m 14-03-07 | j 15-03-07     | V 16-03-07 | s 17-03-07                        | d 18-03-07      | 1 19-03-07 | m 20-03-07 |
| 07h 00 Fini                   | libre                      | libre      | libre          | libre      | libre                             | libre           | libre      | libre      |
| 08h 00 Fini                   | libre                      | libre      | libre          | libre      | libre                             | libre           | libre      | libre      |
| 09h 00 Fini                   | libre                      | libre      | libre          | libre      | libre                             | libre           | libre      | libre      |
| 10h 00 Fini                   | libre                      | libre      | libre          | libre      | Endinger daniè.<br>Albert patrick | libre           | libre      | libre      |
| 11h 00 Fini                   | libre                      | libre      | libre          | libre      | libre                             | libre           | libre      | libre      |
| 12h 00 Fini                   | libre                      | libre      | libre          | libre      | libre                             | libre           | libre      | libre      |
| 13h 00 Fini                   | libre                      | libre      | libre          | libre      | libre                             | libre           | libre      | libre      |
| 14h 00 Fini                   | libre                      | libre      | libre          | libre      | libre                             | libre           | libre      | libre      |
| 15h 00 Fini                   | libre                      | libre      | libre          | libre      | libre                             | libre           | libre      | libre      |
| 16h 00 Fini                   | libre                      | libre      | libre          | libre      | libre                             | libre           | libre      | libre      |
| 17h 00 Fini                   | libre                      | libre      | libre          | libre      | libre                             | libre           | libre      | libre      |
| 18h 00 Fini                   | libre                      | libre      | libre          | libre      | libre                             | libre           | libre      | libre      |
| 19h 00 goël Fini              | libre                      | libre      | libre          | libre      | libre                             | libre           | libre      | libre      |
| 20h 00 Fini                   | libre                      | libre      | libre          | libre      | libre                             | libre           | libre      | libre      |
| 21h 00 Fini                   | libre                      | libre      | libre          | libre      | libre                             | libre           | libre      | libre      |
| 22h 00 libre                  | libre                      | libre      | libre          | libre      | libre                             | libre           | libre      | libre      |
| 23h 00 libre                  | libre                      | libre      | libre          | libre      | libre                             | libre           | libre      | libre      |

Ce planning affiche les réservations pour les jours a venir (nombre paramétré par l'administrateur) a compter du jour courant.

Des heures peuvent être bloquées par le club pour des manifestations (tournoi jeunes, tournoi adultes, championnats,...).

Les noms des personnes ayant réservées apparaissent dans le créneau correspondant.

Pour réserver, il suffit de cliquer sur un créneau marqué « libre ». Une fenêtre apparaît :

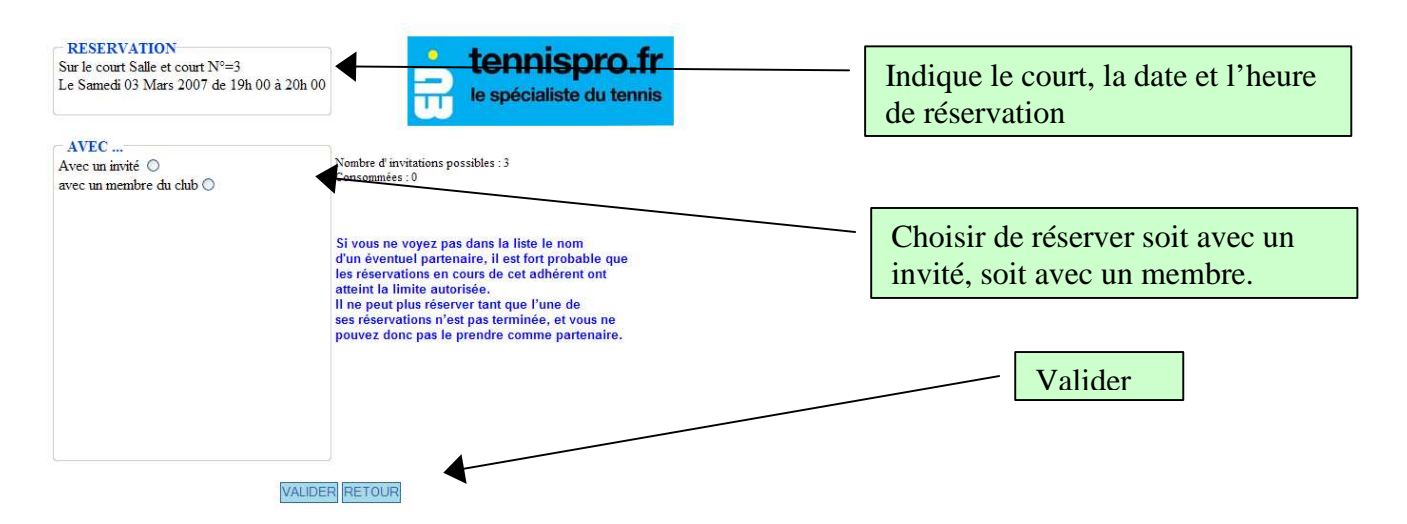

Si la réservation a lieu avec un membre du club, la liste de tous les membres apparaît. Il faut sélectionner le partenaire dans la liste et valider la réservation.

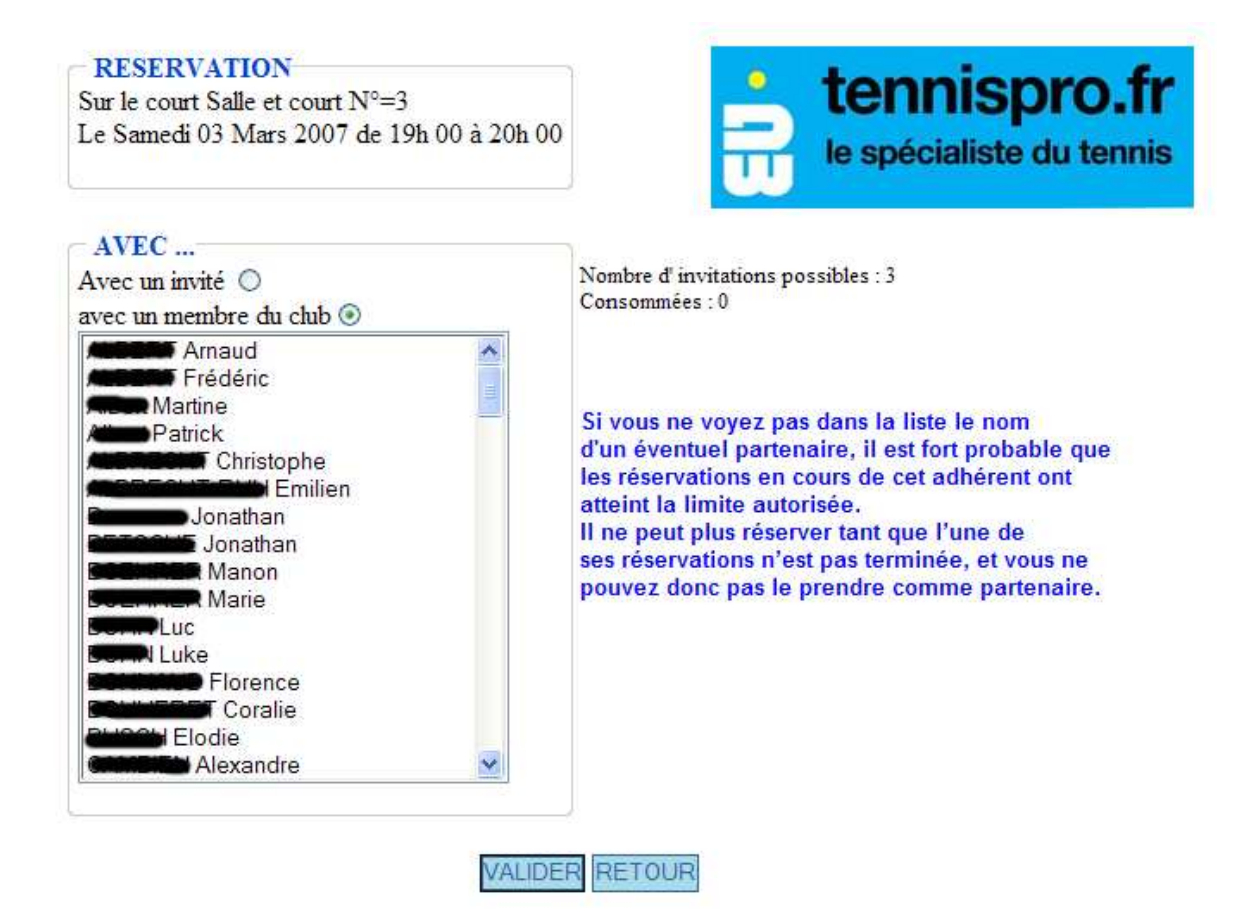

# 4- Le menu

| Logout / | Accuel Réservation System | nibelse Mes | indos | D            |                | Choisir une<br>ou un terrair<br><mark>Ensuite, clic</mark> | date Jeudi (<br>n en cliquan<br>quer sur le n | )1 Mors 2007<br>t sur sa loupe<br>not "libre" de l'he | vure choisie | club : TC Rhinau |
|----------|---------------------------|-------------|-------|--------------|----------------|------------------------------------------------------------|-----------------------------------------------|-------------------------------------------------------|--------------|------------------|
| Court No | = 19                      | Court No    | = 2 ? |              | Salle et c     | ourt N°=3 🍳                                                | Terre bat                                     | tue 🥄                                                 |              |                  |
| 20h 00   | Fini                      | 20h 00      |       | Fini         | 20h 00         | Fini                                                       | 20h 00                                        | Fini                                                  | 1            |                  |
| 21h 00   | libre                     | 21h 00      | libre | $\backslash$ | 21h 00         | libre                                                      | 21h 00                                        | libre                                                 |              |                  |
| 22h 00   | libre                     | 22h 00      | libre |              | 22h 00         | libre                                                      | 22h 00                                        | libre                                                 |              |                  |
| 23h 00   | libre                     | 23h 00      | libre |              | 23h 00         | libre                                                      | 23h 00                                        | libre                                                 |              |                  |
|          |                           |             |       |              | $\overline{\}$ |                                                            |                                               |                                                       | _            |                  |
|          |                           |             |       |              |                |                                                            |                                               |                                                       |              |                  |
|          |                           |             |       |              |                | Le menu                                                    |                                               |                                                       |              |                  |

- Accueil : page d'accueil
- Réservation : page de réservation
- Synthèse : Synthèse hebdomadaire pour tous les courts
- Mes infos : paramétrage du compte (nom, prénom, mail, mot de passe,...)
- Aide : comme son nom l'indique

|                            |   |   |   | 1 |   |   |   | E | ( | ? | D |   |   |   |    |   |       |                       |   |   |    | SY | NTI | IES | E D | ES | CO | UR | TS | ( ca | onsu | ltati | on) ( | lu J | euc | li 01 M                    | lars | au | Me | rcr | edi | 14 | Ma | rs |      |     |   |     |   |
|----------------------------|---|---|---|---|---|---|---|---|---|---|---|---|---|---|----|---|-------|-----------------------|---|---|----|----|-----|-----|-----|----|----|----|----|------|------|-------|-------|------|-----|----------------------------|------|----|----|-----|-----|----|----|----|------|-----|---|-----|---|
| Court<br>N.<br>07h 00      | 5 | v | • | d | 1 | m | m | 3 |   |   |   | d | 1 | m | m  |   | ~     | Court<br>N.<br>07h 00 | ż | ~ | ]- | d  | 1   |     |     | j  |    | 4  | -  | d    | 1    |       |       |      | ^   | 8=11e<br>8.<br>07h 00      | 2    | v  | •  | ď   | ]   | 1  | m  |    | þ    | v   |   | d   | 1 |
| 09h 00<br>10h 00           |   |   |   |   |   | F |   |   |   | - |   |   | F |   | ╞  | ╡ |       | 095 00<br>105 00      | F |   |    | F  |     | ╞   |     |    |    |    |    | F    | ╞    |       |       |      |     | 08F 00<br>09F 00<br>10F 00 |      |    |    |     |     |    |    |    |      |     |   |     |   |
| 11h 00<br>12h 00           |   |   |   |   |   |   |   |   |   |   |   |   |   |   |    |   |       | 11h 00                |   |   |    |    |     |     |     |    |    |    |    |      |      |       |       |      |     | 11h 00                     |      |    |    |     |     |    |    |    |      |     |   |     |   |
| 14h 00<br>15h 00           |   |   |   |   |   |   |   |   |   |   |   |   |   |   |    |   |       | 14h 00<br>15h 00      |   |   |    |    |     |     |     |    |    |    |    |      |      |       |       |      |     | 13F 00<br>14F 00<br>15F 00 |      |    |    |     |     |    |    |    |      |     |   |     |   |
| 16h 00<br>17h 00           |   |   |   |   |   |   |   |   |   |   |   |   |   |   |    |   |       | 16h 00<br>17h 00      |   |   |    |    |     |     |     |    |    |    |    |      |      |       |       |      |     | 16h 00<br>17h 00           |      |    |    |     |     |    |    |    |      |     |   |     |   |
| 191.00                     |   | l |   |   | i | i | 1 | 1 | ļ | J |   | i | i | 1 | -l | 3 | ~     | 197.00                |   |   | i  | i  | 1   | i.  | j,  | 1  |    | -  |    | I.   | -j-  |       |       | 2    | ~   | 195 00                     | ļ,   | j  |    | -   | Ĵ   |    |    |    | ii - | ii. | Ţ | -i- |   |
| Terre<br>b.<br>07h 00      | j | v | • | d | 1 | m | m | ċ | 4 |   |   | đ | 1 | m | m  |   | ^     |                       |   |   |    |    |     |     |     |    |    |    |    |      |      |       |       |      |     |                            |      |    |    |     |     |    |    |    |      |     |   |     |   |
| 08h 00<br>09h 00<br>10h 00 |   |   |   |   |   |   |   |   |   |   |   |   |   |   |    |   |       |                       |   |   |    |    |     |     |     |    |    |    |    |      |      |       |       |      |     |                            |      |    |    |     |     |    |    |    |      |     |   |     |   |
| 11h 00<br>12h 00           |   |   |   |   |   |   |   |   |   |   |   |   |   |   |    |   | and a |                       |   |   |    |    |     |     |     |    |    |    |    |      |      |       |       |      |     |                            |      |    |    |     |     |    |    |    |      |     |   |     |   |
| 13h 00<br>14h 00<br>15h 00 |   |   |   |   |   |   |   |   |   |   |   |   |   |   | ╞  | Ę |       |                       |   |   |    |    |     |     |     |    |    |    |    |      |      |       |       |      |     |                            |      |    |    |     |     |    |    |    |      |     |   |     |   |
| 16h 00                     |   |   |   |   |   |   |   |   |   |   |   |   |   |   |    |   |       |                       |   |   |    |    |     |     |     |    |    |    |    |      |      |       |       |      |     |                            |      |    |    |     |     |    |    |    |      |     |   |     |   |
| 195.00                     |   |   |   |   | - |   |   |   |   | D | , |   |   |   | -  | 2 | ~     |                       |   |   |    |    |     |     |     |    |    |    |    |      |      |       |       |      |     |                            |      |    |    |     |     |    |    |    |      |     |   |     |   |

## Synthèse

#### Mes infos

Permet de renseigner ses informations personnelles, notamment paramétrer son mot de passe, renseigner son adresse email, voir les tournois du département, imprimer des justificatifs de réservation, voir l'historique de ses réservations, passer une annonce.

#### Menu Renseignements administratifs

| Renseignements Changement du<br>administratifs mot de passe                                                                                             | Login : TOPA Antiba Intelion |
|----------------------------------------------------------------------------------------------------|------------------------------|
|                                                                                                    |                              |
| Les tournois dans<br>le département de<br>tournoi                                                                                                    | Password : MA                |
| Imprimer un Paramétrage<br>justificatif réservations                                                                                                    | Prénom :                     |
| Historique de mes<br>réservations annonce                                                                                                    | Adresse :                    |
| fous disposez d'un droit d'accès,<br>e modification, de rectification et<br>é suppression des données vous<br>procement d'un é i domainue et l'hordhe » | Tél. port. :                 |

## Menu « les tournois dans le département »

| Logout Accueil Réservation<br>ESPACE PERSON                                                                                                    | Synthèse Mes infos                                                                |                                                                                                    |                                                                         |
|----------------------------------------------------------------------------------------------------|-----------------------------------------------------------------------------------|----------------------------------------------------------------------------------------------------|-------------------------------------------------------------------------|
| Renseignements<br>administratifs                                                                                                    | Changement du<br>mot de passe                                                     | Nombre de tournois trouvés : 136      1    2    3    4    5    6    7    8    9    10    11    12    13    14                                                                                                    | <u>&lt;&lt;&lt;</u>                                                     |
| Les tournois dans<br>le département                                                                                                    | Fiche<br>d'engagement de<br>tournoi                                               | 14/02/07    au 07/03/07 : (T C SELTZ )    Pl      16/02/07    au 03/03/07 : (T.C. DE LA VALLEE DE VILLE )    Pl                                                                                                    | lus d'infos<br>lus d'infos                                              |
| Imprimer un<br>justificatif                                                                                                    | Paramétrage<br>réservations                                                       | 23/02/07 au 18/03/07 : (TCL LA WANTZENAU )                                                                                                    | lus d'infos<br>lus d'infos                                              |
| Historique de mes<br>réservations                                                                                                    | Passer une<br>annonce                                                             | 01/03/07    au 11/03/07 : (T C ILLKIRCH GRAFFENSTADEN )    PI      05/03/07    au 10/03/07 : (S.G.S LA FRATERNELLE STRASBOURG )    PI      08/03/07    au 01/04/07 : (TENNIS CLUB DE SCHWEIGHOUSE/MOD)    PI      09/03/07    au 31/03/07 : (T C REICHSTETT )    PI      14/03/07    au 01/04/07 : CHALLENGE DU CONSEIL GENERAL (TCVB SCHIRMECK )    PI      16/03/07    au 27/03/07 : (F C KRONENBOURG )    PI | lus d'infos<br>lus d'infos<br>lus d'infos<br>lus d'infos<br>lus d'infos |
| Vous disposez d'un droi<br>de modification, de rectifi<br>de suppression des don<br>concernant (loi « Informa<br>du 6 Janvier 1978).<br>Pour toute demande,<br>adressez-vous su webme<br>responsable de votre clu | t d'accès,<br>ication et<br>nées vous<br>tique et Libertés »<br>sster ou au<br>ib |                                                                                                    |                                                                         |

#### Menu « paramétrage réservations »

Vous permet de choisir si vous souhaitez recevoir un mail lorsque vous réservez, quelqu'un réserve avec vous, vous annulez ou votre partenaire annule.

| SPACE PERSO                        | NNEL                                |                                                                                                    |
|------------------------------------|-------------------------------------|----------------------------------------------------------------------------------------------------|
| Renseignements<br>administratifs   | Changement du<br>mot de passe       |                                                                                                    |
| Les tournois dans<br>e département | Fiche<br>d'engagement de<br>tournoi | Demander une contirmation visuelle quand<br>j'annule une réservation :                                                                                                    |
| mprimer un<br>ustificatif          | Paramétrage<br>réservations         |                                                                                                    |
| Historique de mes<br>éservations   | Passer une<br>annonce               |                                                                                                    |
| <b>Ç</b> . <b>N</b>                | k p L                               | Recevoir un mail quand :<br>(uniquement entre adhérents ; ne fonctionne pas si l'action est faite par un animateur du club)<br>Di préserve<br>j'annule<br>nun autre adherent reserve avec moi |

#### Menu « passer une annonce »

Ce menu vous permet de par exemple rechercher un partenaire de jeu.

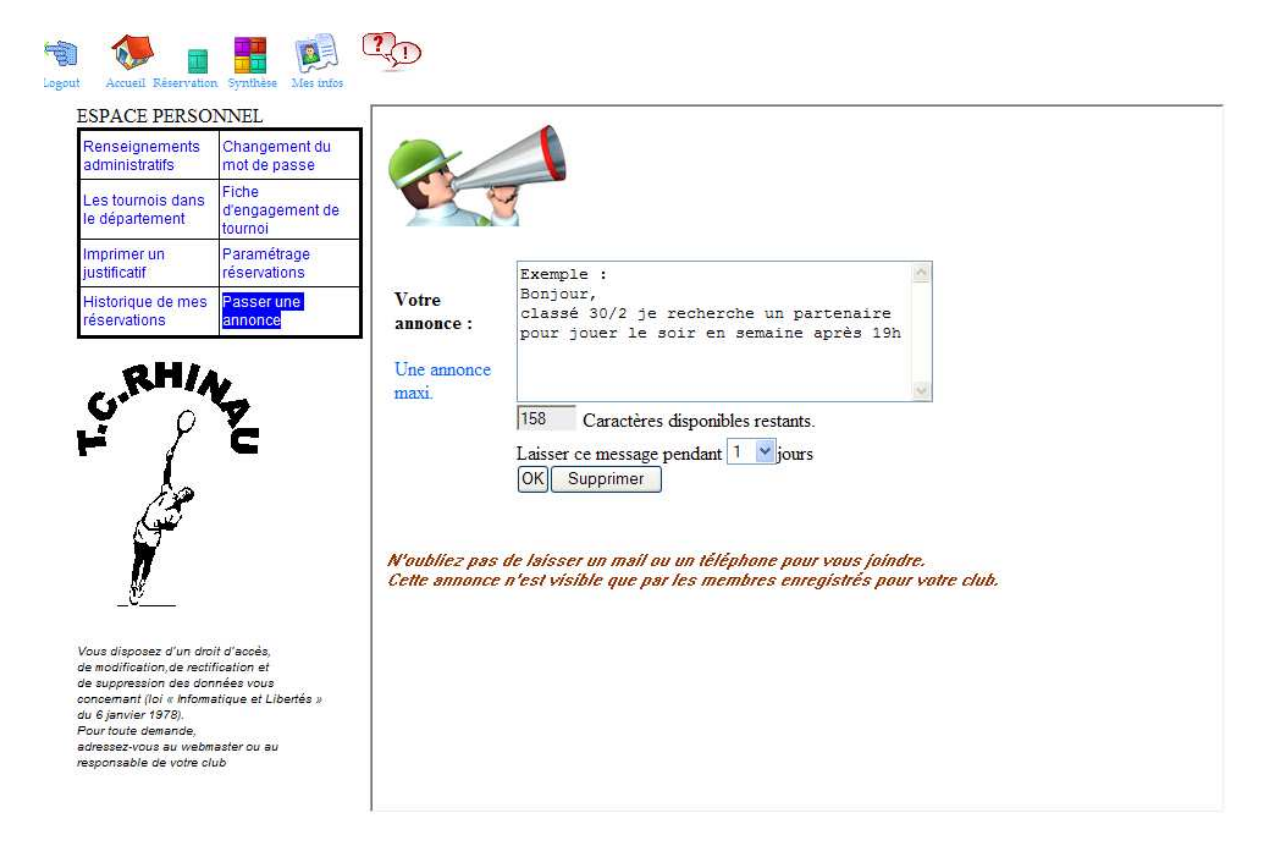

#### Menu « aide »

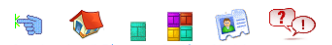

Pour réserver, cliquer sur le planning de réservation et ensuite dans le mot « libre » du créneau horaire choisi Si vous ne voyez pas le mot libre mais des cases blanches, alors vous avez déjà réservé ! Si vous avez déjà réservé, vous devez d'abord consommer votre réservation avant de pouvoir réserver à nouveau. Pour annuler votre réservation, il faut cliquer sur le planning dans une case déjà réservée.

Selon le paramétrage de votre club, vous pouvez être amené à pouvoir réserver avec une autre personne ou avec un invité. Si votre club l'a voulu, vous ne pouvez que réserver pour vous, votre partenaire devant compléter la réservation. Dans ce dernier cas, un simple click suffit pour réserver ou pour annuler.

Dans le cas ou la double réservation est possible ( ou obligatoire ) la personne qui a pris la réservation annulera d'un seul coup l'ensemble du créneau. Cependant la personne qui a complété ne pourra annuler que sa réservation ( notion de "responsable de la réservation"). Cela afin d'éviter qu'une personne réserve avec une autre puis annule sa réservation pour réserver ailleurs etc. en laissant des réservations avec une seule personne.

Vous pouvez demander à recevoir un mail lorsque vous réservez ( cela ne sert pas à grand chose ) ; plus intéressant vous pouvez demander un mail si quelqu'un réserve avec vous ou annule la réservation prise avec vous. Pour cela, rendez-vous dans "Mes infos / paramétrage réservations".

Le système de petites annonces est là, entre autre, pour vous aider à rechercher des partenaires de jeu

Vous pouvez trouver les coordonnées de votre club sur la page d'accueil, en dessous du logo du club ( si ce n'est pas le cas, c'est que les informations n'ont pas été entrées, merci de le signaler à votre responsable ). Avant d'écrire au webmaster du site, pensez à interroger le responsable de votre club.

Subtilités :

- Il peu apparaître sur le planning la réservation "Libre si beau temps" Celà signifie que si il pleut, le court sera probablement réquisitionné pour une compétition.